# Contents

| 1. | Em   | ploye | ee Self Service                           | 2  |
|----|------|-------|-------------------------------------------|----|
|    | 1.1. | ESS   | S Registration                            | 2  |
|    | 1.2. | Log   | gin Options                               | 6  |
|    | 1.3. | Orie  | entation of the ESS Dashboard             | 7  |
|    | 1.3  | 3.1.  | The Title Bar                             | 7  |
|    | 1.3  | .2.   | The Location Menu                         | 9  |
|    | 1.3  | .3.   | The Left Menu                             | 10 |
|    | 1.3  | .4.   | The Widgets                               | 11 |
|    | 1.4. | The   | e Default ESS Leave Workflow Path         | 17 |
|    | 1.4  | .1.   | Overview                                  | 17 |
|    | 1.4  | .2.   | Example of Submitting a Leave Application | 18 |

Copyright © 2017 by Insight IT Solutions Proprietary Limited trading as PaySpace.

# All rights reserved.

Copyright subsists in this work and it is copyright protected under the Berne Convention. No part of this work may be reproduced, published, performed, broadcasted, adapted or transmitted in any form or by any means, electronic or mechanical, including photocopying, recording or by any information storage and retrieval system, without permission in writing from the copyright owner.

# 1. Employee Self Service

Employee Self Service (ESS) functionality allows the employee to log in as a user and access screens that are relevant to the employee.

# 1.1. ESS Registration

The employee can register for ESS using the same e-mail address as was captured on the Basic Profile Screen. Thereafter, the employee can register for ESS using the same e-mail address. The employee can register as an ESS user via the Login Page.

The Login Page

|     |                                                 | G -                        |  |
|-----|-------------------------------------------------|----------------------------|--|
|     |                                                 |                            |  |
| Ema | il Address                                      |                            |  |
| Ema | il Address                                      |                            |  |
|     |                                                 | Next                       |  |
| •)  | Employee Self Service<br>Need an account? Regis | ter                        |  |
|     |                                                 |                            |  |
|     |                                                 | Click on ESS Registration. |  |

#### The ESS Registration Screen

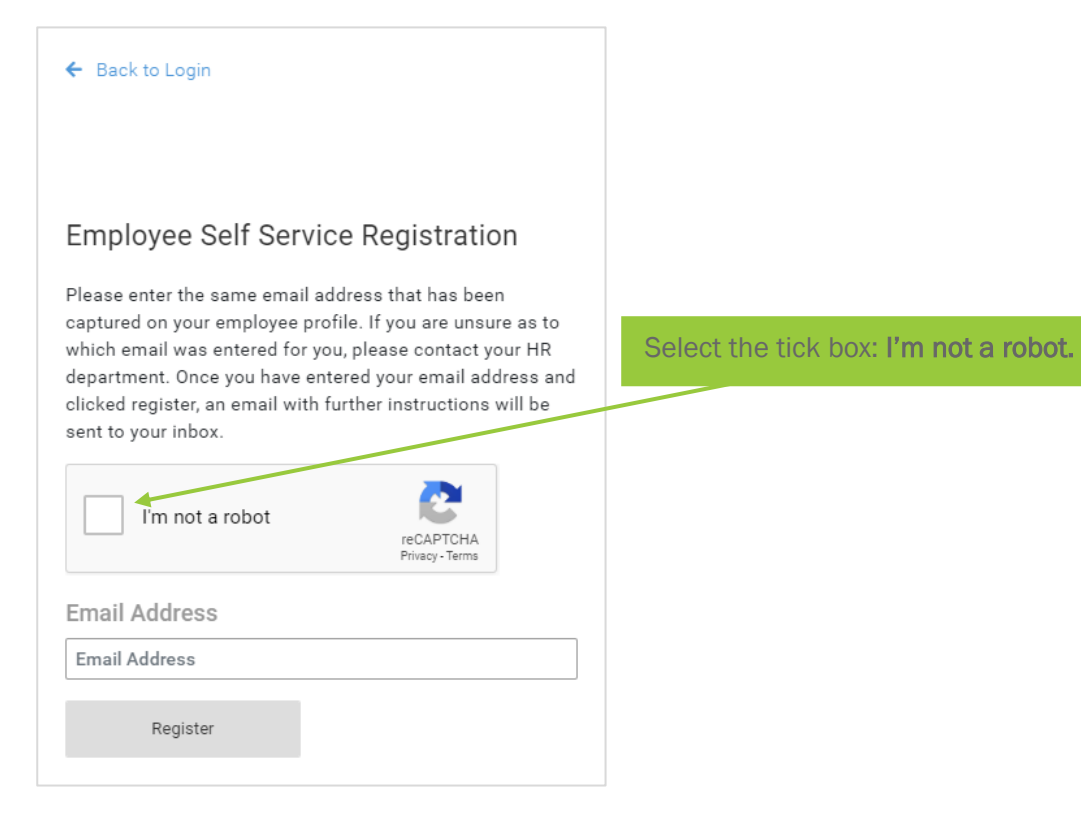

## The reCaptcha Exercise

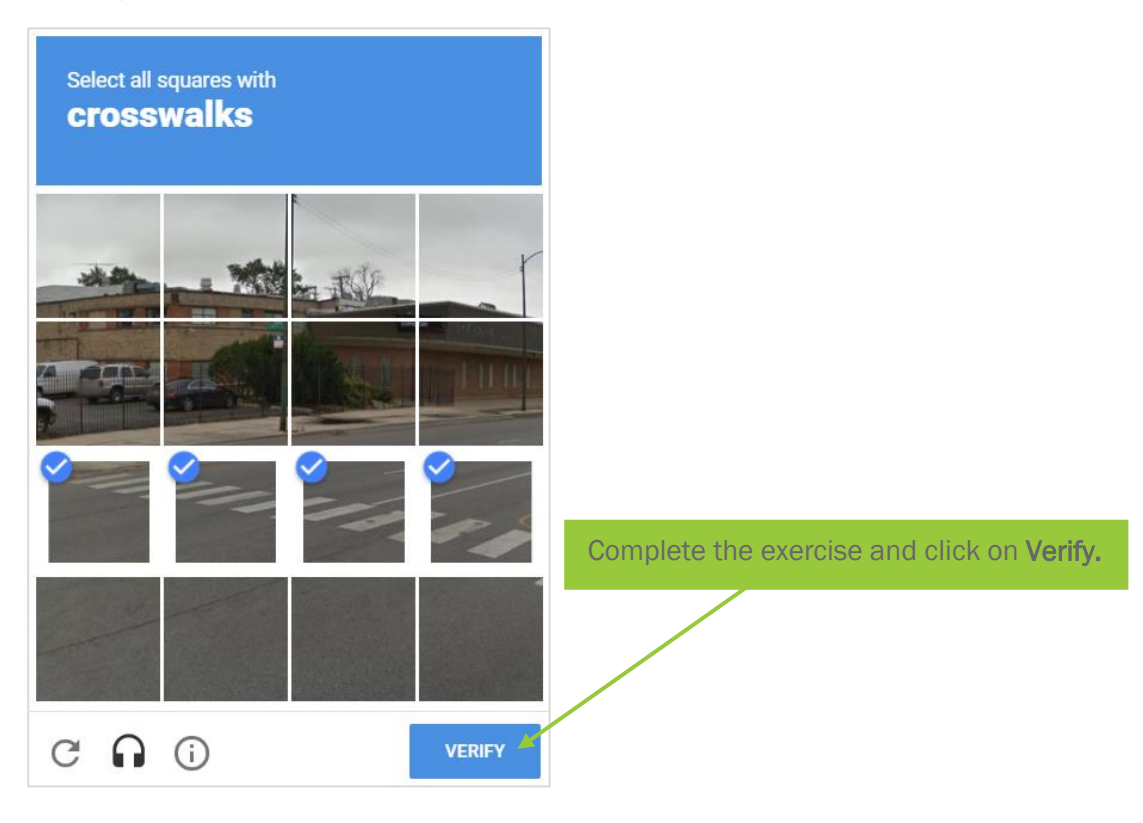

#### The ESS Registration Screen

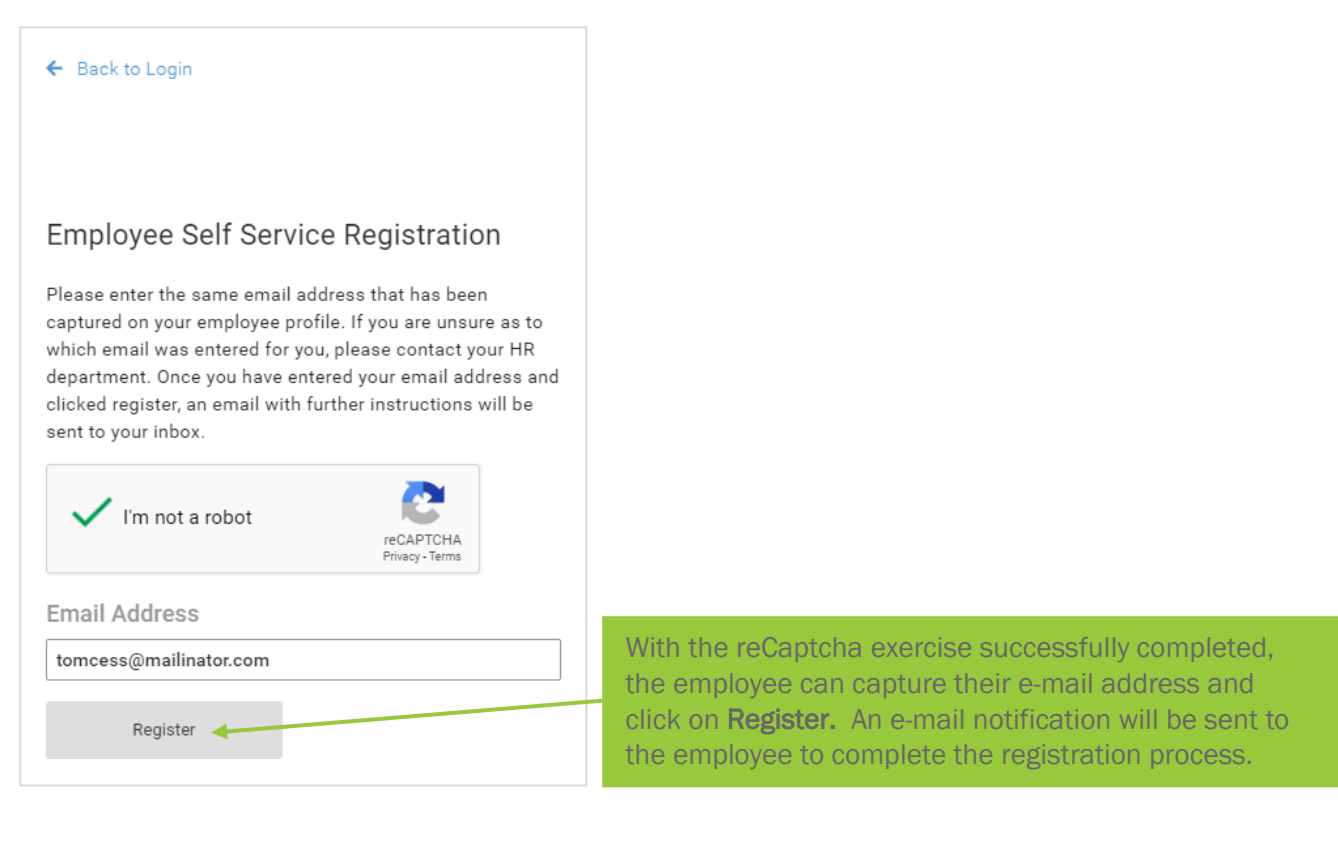

#### **The Activation E-mail**

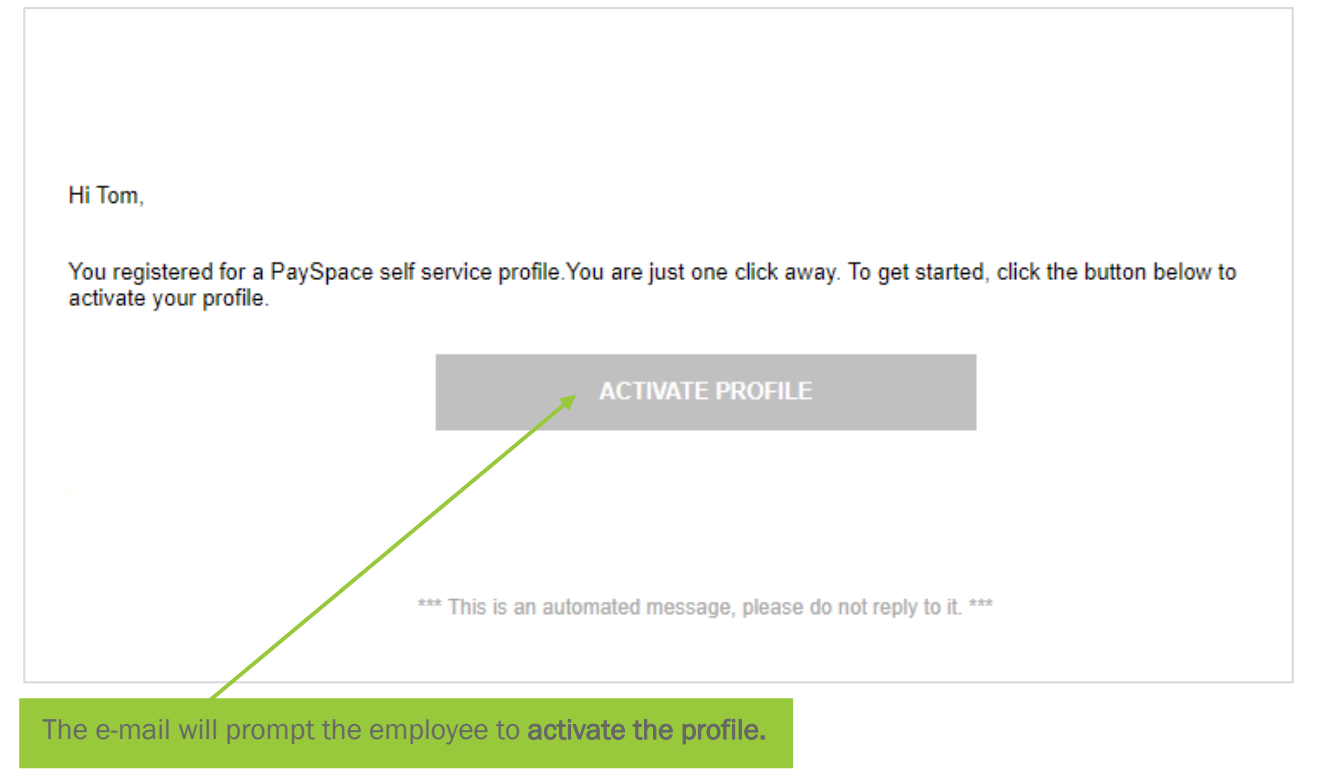

The ESS Registration Screen

| Employee Self Service Registration                                                                             |
|----------------------------------------------------------------------------------------------------|
| New Password                                                                                                   |
|                                                                                                    |
| Confirm Password                                                                                               |
| •••••                                                                                                    |
| Register                                                                                                    |
| The employee will be directed to the login screen, where new password can be set-up. Click on <b>Register.</b> |

## **Confirmation of Registration Screen**

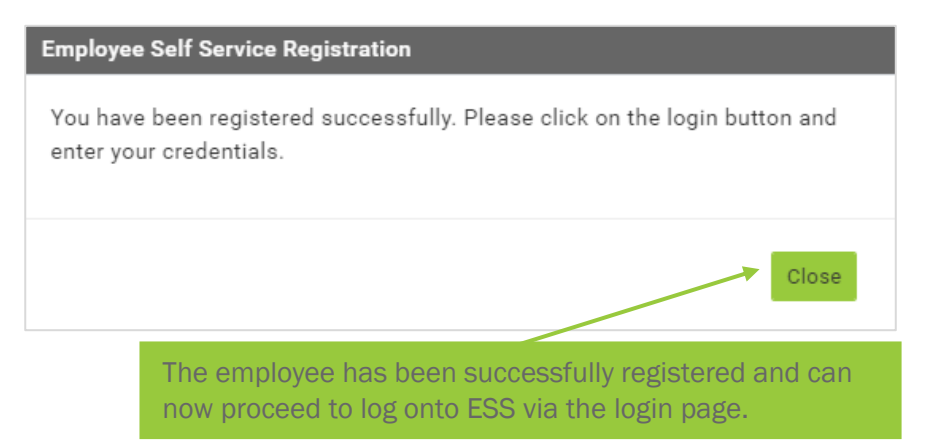

# 1.2. Login Options

To log onto the ESS portal, the employee can access the system via the secure login page:

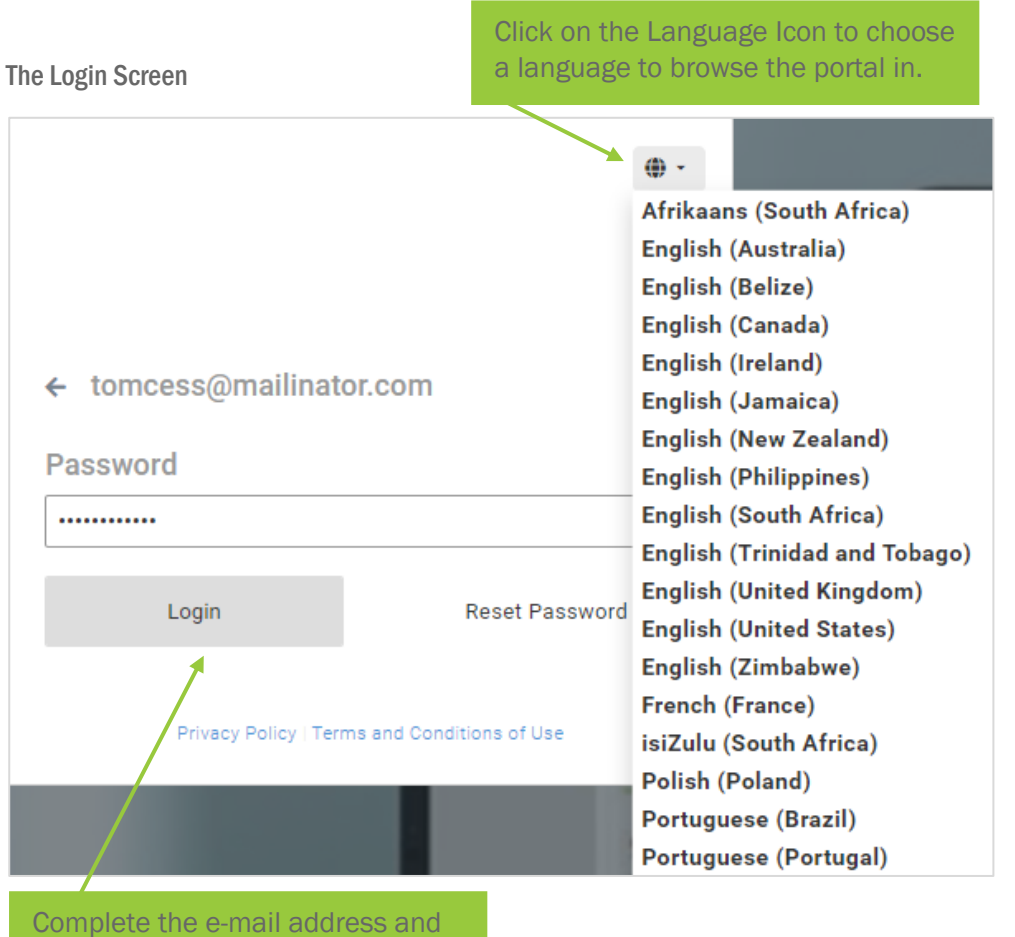

Complete the e-mail address and password and click on the **Login**.

# **1.3.** Orientation of the ESS Dashboard

Once the employee has logged onto ESS, they will be directed to their ESS Dashboard. The ESS Dashboard consists of a Title Bar, Location Menu, Left Menu and Widgets.

#### **4**= 📧 \_\_\_\_ ≡ • Paysl F 1 2020 > Nicole Kidmar Basic Inform Payslips ➡ Compare Payslips C Leave Tax Certificates / Hi Down 10.25 Annual Leave Days E Leave Upcoming C+ Out Of Office 1 C

#### The ESS Dashboard

# 1.3.1. The Title Bar

## The ESS Dashboard: Title Bar

| 4     | E Q Search for employees                    |                                                   |                |            | Last signed in on 2020/03/16 9:40:08 AM |
|-------|---------------------------------------------|---------------------------------------------------|----------------|------------|-----------------------------------------|
| k     |                                             | E Inbox                                           |                | • Payslips | VIEW PAYSLIPS                           |
|       |                                             |                                                   | Q Search       | 2020 >     |                                         |
|       | Nicole Kidman<br>NextGen Essentials         | No relevant data available                        |                |            |                                         |
|       | Basic Information ~                         |                                                   |                |            |                                         |
| B     | Payolipo                                    |                                                   |                |            |                                         |
| ≓     | Compare Payslips                            | O Leave                                           | OFF SICK APPLY | Apr Ma     |                                         |
| ্যা   | Tax Certificates / Historical Drill<br>Down | 10.25                                             |                |            |                                         |
| - III | Leave ~                                     | Annual Leave Days                                 |                |            |                                         |
|       | Out Of Office                               | Upcoming                                          |                |            |                                         |
|       |                                             | 20 Mar 2020 - 20 Mar 2020<br>Annual Losie<br>ă 60 | GANGEL         | Claims     | CREATE                                  |

# Title Bar Fields

| Field | Explanation                                                                                                    |
|-------|----------------------------------------------------------------------------------------------------|
|       | Select the logo to navigate back to the ESS Dashboard.                                                                                     |
|       | Select the Hamburger Menu to switch between an expanded or collapsed Left Menu. The Left Menu will still be visible when hovering over it. |
|       | hovering over it.                                                                                                    |

| Title Bar Fields                                                                                                    |                                                                                                    |
|----------------------------------------------------------------------------------------------------|----------------------------------------------------------------------------------------------------|
| Q Search for employees                                                                                                    | Select this option to search the Employee Directory. By default,<br>this will include all active employees within a group of<br>companies. An employee can be searched for by name,<br>surname or employee code. The employee's Public Profile will<br>be accessed. |
| Last signed in on<br>2020/02/24 9:38:20 AM                                                                                               | The date and time that you have last accessed the system displays.                                                                                                    |
|                                                                                                    | For managers with employees reporting to them, <b>Team Access</b> will be available to access screens of the employees reporting to them. Manager Self Service will have to be set-up on Company Level for this functionality to be available.                      |
|                                                                                                    | Various options are available when selecting this option:                                                                                                    |
|                                                                                                    | <b>Profile:</b> The employee can use this shortcut to access their Basic Profile Screen.                                                                                                    |
| NK                                                                                                    | Settings:                                                                                                    |
| Nicole Kidman                                                                                                    | <ul> <li>Region: The employee can select the language and<br/>format which will affect the language and date format<br/>on the portal. The time zone selected, will be used<br/>when audit trail activities are recorded.</li> </ul>                                |
|                                                                                                    | • <b>Password:</b> The employee can change their password.                                                                                                    |
| E Profile                                                                                                    | Banner: The banner uploaded here, will be visible on the                                                                                                    |
| <ul> <li>Settings</li> <li>employee's Location Menu and Public Profile.</li> <li>employee has not uploaded a banner, the stan</li> </ul> |                                                                                                    |
| 也 Sign Out                                                                                                    | Company Background Image will display.                                                                                                    |
|                                                                                                    | <ul> <li>MFA: As an optional, the employee can activate Multi-<br/>Factor Authentication using a smartphone and the<br/>Google Authenticator app.</li> </ul>                                                                                                    |
|                                                                                                    | Sign Out: Select this option to exit the system.                                                                                                    |

# 1.3.2. The Location Menu

# The ESS Dashboard: Location Menu

| 🦛 🗉 🔍                   | Search for employees  |                                           |                            |                |          | Lest eign<br>2020/03/16 | ed in on      |
|-------------------------|-----------------------|-------------------------------------------|----------------------------|----------------|----------|-------------------------|---------------|
|                         |                       | Inbox                                     |                            | Q Search       | Payslips | 2020                    | VIEW PAYSLIPS |
| Nicole<br>NextGen       | Kidman<br>Essentials  |                                           | No relevant data available |                |          |                         |               |
| Basic Informa           | ation ~               |                                           |                            |                |          |                         |               |
| Payslips                |                       |                                           |                            |                |          |                         |               |
| 😅 Compare Pays          | slips                 | O Leave                                   |                            | OFF SICK APPLY | Apr      | Mar                     |               |
| Tax Certificate<br>Down | es / Historical Drill | 10.25                                     |                            |                |          |                         |               |
| Leave                   | ~                     | Annual Leave Days                         |                            |                |          |                         |               |
| Out Of Office           |                       | Upcoming                                  |                            |                |          |                         |               |
|                         |                       | 20 Mar 2020 - 20 Mar 2020<br>Annual Leave |                            | CANCEL         | Claims   |                         | CREATE        |

## The Location Menu

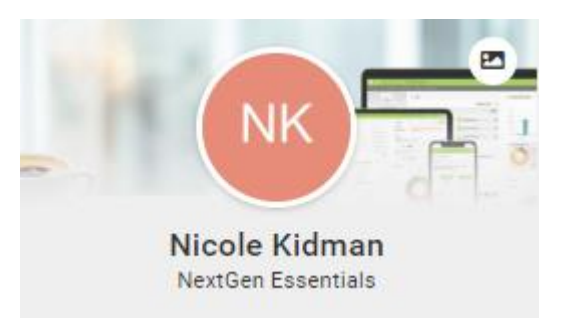

# Location Menu Fields

| Field                               | Explanation                                                                                                    |
|-------------------------------------|----------------------------------------------------------------------------------------------------|
| Nicole Kidman<br>NextGen Essentials | The employee and company name will display.                                                                                                    |
| NK                                  | If a photo was uploaded on the employee's Basic Profile Screen, it will display here.                                                                       |
|                                     | The employee can click on the Change Banner Icon to change a banner. The banner will display on the Location Menu as well as the employee's Public Profile. |

# 1.3.3. The Left Menu

The Left Menu:

| 🚑 😑 🍳 Search for employees                                                                             |                                                  |                            |                |          | Last signed in en<br>2020/03/16 9.40.08 AM | <b>*</b> =    |
|----------------------------------------------------------------------------------------------------|--------------------------------------------------|----------------------------|----------------|----------|--------------------------------------------|---------------|
|                                                                                                    | Inbox                                            |                            | Q Search       | Payslips |                                            | VIEW PAYSLIPS |
| Nicole Kidman<br>NextGen Essentials                                                                    |                                                  | No relevant data available |                |          |                                            |               |
| Payslips<br>Compare Payslips                                                                           | 0 Leave                                          |                            | OFF SICK APPLY | Apr      | far                                        |               |
| <ul> <li>Tax Certificates / Historical Drill<br/>Down</li> <li>Leave</li> <li>Out Of Office</li> </ul> | 10.25<br>Annual Leave Days<br>Upcoming           |                            |                |          |                                            |               |
| er outoronite.                                                                                         | 20 Mar 2020 - 20 Mar 2020<br>Annual Leave<br>👸 🕪 |                            | GANCEL         | Claims   | _                                          | CREATE        |

By default, the Left Menu for ESS purposes, will include the following screens:

## The Default Left Menu

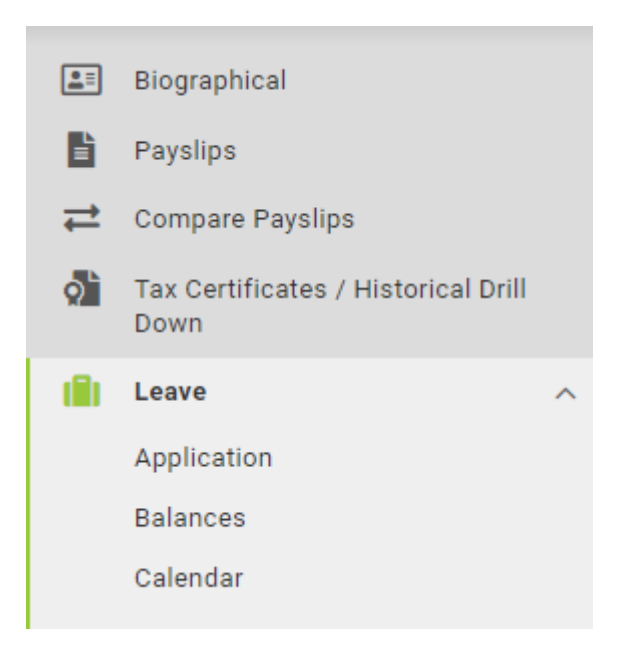

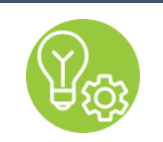

Tip

The default screens and permissions can be changed on Company Level.

# 1.3.4. The Widgets

Widgets have been designed for Leave, Payslip, Claims, Inbox, Teams as well as Documents & Links.

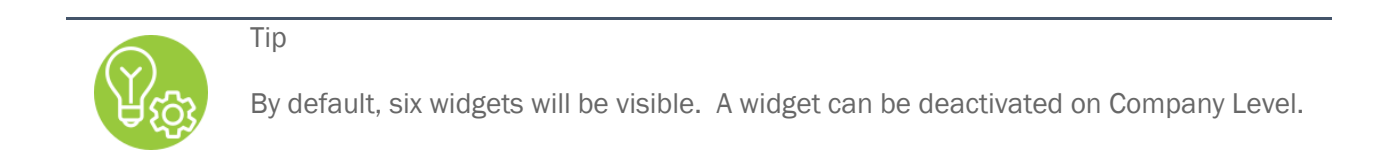

The Widgets

| search for employees                                                           |                                                                                                    |                                                                   |                                           | Last signed in on 2020/03/16 9.40 08 AM |
|--------------------------------------------------------------------------------|----------------------------------------------------------------------------------------------------|-------------------------------------------------------------------|-------------------------------------------|-----------------------------------------|
|                                                                                | inbox                                                                                                    | Q search                                                          | Payslips 2020                             |                                         |
| Nicole Kidman<br>NextGen Essentials                                            | No rele                                                                                                    | want data available                                               |                                           |                                         |
| Compare Payslips Tax Certificates / Historical Drill Down Leave Cout Of Office | C Leave<br>10.25<br>Annual Leave Days<br>Upcoming                                                                                  | DAR KOG AND                                                       | DY Apr                                    | Mar                                     |
|                                                                                | 20 Mar 2020 - 20 Mar 2020<br>Annual Leave<br>B (Pending                                                                            | GARTA                                                             | Claims In dealt In workflow               | 6000                                    |
|                                                                                | 20 Apr 2220 - 10 Apr 2220<br>Annual Leave<br>Approvers: 0 0                                                                        | •                                                                 | Date Captured 1 Statur<br>No relevant dat | ı                                       |
|                                                                                | Teans      Subordiaate My Peers      Start Date     O. Search      Al Pacino     Brad Pitt     Drade     Drade Pitt     Drade Pitt | Cocuments & Links  Cocuments Links  HR Decuments Leen Application |                                           |                                         |
|                                                                                | Tem Cruise<br>Birthdøy: 09 Jan                                                                                                    |                                                                   |                                           |                                         |

## 1.3.4.1. The Inbox Widget

The Inbox Widget displays workflow items that require approval by the manager. This will be the case if workflow processes for leave, employee requests or claims are set-up on Company Level. The manager will also receive an e-mail notification requesting action to be taken.

The Inbox Widget

|   | Inbox                                                     |               |  |
|---|-----------------------------------------------------------|---------------|--|
|   |                                                           | Q Search      |  |
| Ċ | BP Leave - Request - Brad Pitt<br>2020/03/27 - 2020/03/27 | 2 hours ago 🧿 |  |

# 1.3.4.2. The Leave Widget

The Leave Widget reflects the annual leave balance, upcoming leave that was approved as well as leave still in the process of being approved. The employee can access the Leave Application Screen by selecting **Apply** or **Off Sick**.

The Leave Widget

| C Leave                                   | OFF SICK APPLY |
|-------------------------------------------|----------------|
| 10.25<br>Annual Leave Days<br>Upcoming    |                |
| 20 Mar 2020 - 20 Mar 2020<br>Annual Leave | CANCEL         |
| Pending                                   |                |
| 20 Apr 2020 - 30 Apr 2020<br>Annual Leave | 0              |
| Approvers: NK                             |                |

| Leave Widget Fields |                                                                                                    |
|---------------------|----------------------------------------------------------------------------------------------------|
| Field               | Explanation                                                                                                    |
| Ë                   | Select to add the upcoming leave to a desktop or mobile calendar.                                                                                                    |
| <b>C</b> +          | If granted access, managers can select Out of Office to<br>nominate an alternate approver to action workflow items while<br>on leave.                                 |
| 0                   | Select to view the progression of the workflow of a pending leave application.                                                                                        |
| CANCEL              | The employee may cancel an upcoming leave application. The leave transaction will be reversed, and both the employee and manager will receive an e-mail notification. |

An Approved Leave Application Not Taken

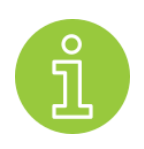

An approved leave application not taken, can also be cancelled, from the Leave Application Screen. This screen can be selected from the Left Menu. Since it is an approved past leave transaction, it will return through the workflow path.

Тір

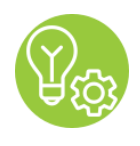

When approving leave applications, the system offers a default workflow path from the employee to the directly reports to person. This can be changed on Company Level.

# 1.3.4.3. The Teams Widget

The Teams Widget displays an employee's subordinates and peers. **Subordinates** refer to all employees reporting to the manager who is logged onto ESS, and **My Peers** refer to employees who report to the same manager as the employee who is logged onto ESS. The column can be sorted by the employee's **Start Date** or **Last Name**.

The Teams Widget

| 🐣 Teams             |                              |          |
|---------------------|------------------------------|----------|
| Subordinates        | My Peers                     |          |
| Start Date          | •                            | Q Search |
| AP Al Pac<br>Birthd | <b>cino</b><br>ay: 07 Jan    |          |
| BP Brad B<br>Birthd | Pitt<br>ay: 08 Jan           |          |
| TC Tom C<br>Birthd  | <b>Cruise</b><br>lay: 09 Jan |          |
|                     |                              |          |

The employee can navigate to another employee's Public Profile across the ESS portal, by selecting the Photo Icon of the employee.

## The Employee's Public Profile

| Al Pe<br>Actor   | acino                 |                  |                             |                                 |
|------------------|-----------------------|------------------|-----------------------------|---------------------------------|
| Personal         |                       | Company          |                             | Also reporting to Nicole Kidman |
| Email:           | alpess@mailinator.com | Company Region:  | Western Cape                | Brad Pitt                       |
| Work Number:     | 021 555 5555          | Company:         | NextGen Essentials          | Actor                           |
| Birth Date:      | 07 January            | Department:      | Acting                      | Tom Cruise<br>Actor             |
| Group Join Date: | 01 March 2020         | Cost Centre:     | The Best of the Best Agency |                                 |
|                  |                       | Employee Number: | EMP0007                     |                                 |
|                  |                       | Frequency Name:  | Monthly                     |                                 |
| Managers 🔞       | e.                    | 3 <b>4</b>       |                             |                                 |

Tips

- By default, all fields on the employee's Public Profile will display. A field can be deactivated on Company Level. If the employee has not uploaded a banner, the standard or Company Background Image will display.
- The employee's Public Profile can also be accessed by searching for an employee via the Employee Directory from the Title Bar.

Search for employees

# 1.3.4.4. The Documents and Links Widget

The employee can access any company related documentation or external website links that were uploaded on Company Level.

## The Documents & Links Widget

|  | • |
|--|---|
|  |   |
|  | - |
|  |   |
|  |   |

# 1.3.4.5. The Payslip Widget

The employee can view a quick summary of a payslip by selecting a month. Alternatively, the employee can select **View Payslips** for more details.

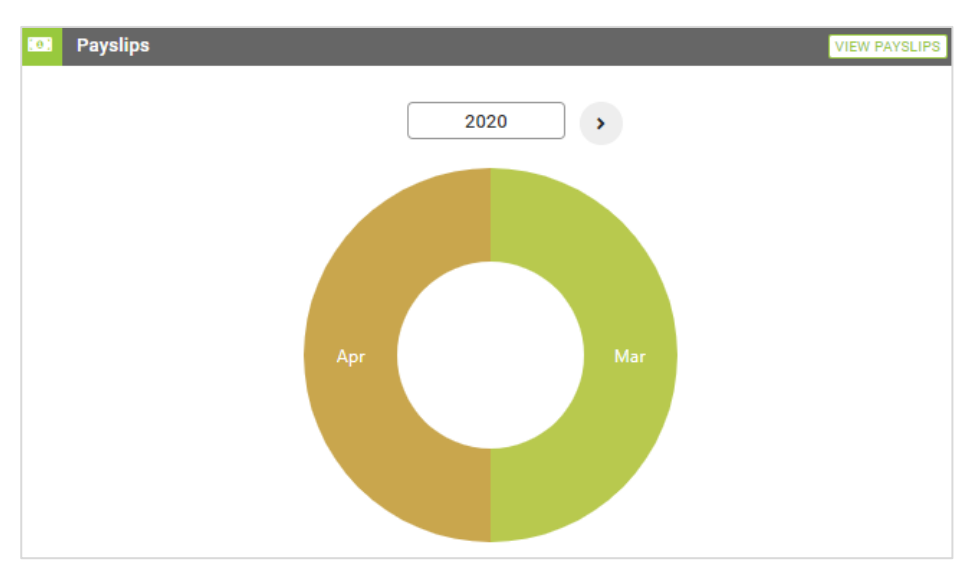

The Payslips Widget

Upon selecting a month, a short summary will display:

| March - 2020      | •        |
|-------------------|----------|
| Net Pay:          | 34 465.0 |
| Gross Earnings:   | 45 000.0 |
| Total Deductions: | 10 534.9 |
| Tax:              | 10 386.2 |

When viewing the payslip, more details will display. The employee can also **Email** and **Download** the payslip from this screen:

| March - 2020<br>Paysilps / Detail       |           |              | March - 2020 *            |
|-----------------------------------------|-----------|--------------|---------------------------|
| Currency: ZAR Total Net Pay : 34,465.03 |           |              |                           |
|                                         |           |              | 🔳 Email 🔹 🛓 Download      |
| Allowances                              |           | 화 Deductions |                           |
| Basic Pay                               | 42,500.00 | Tax Paid     | 10,386.25                 |
| Housing Allowance                       | 2,500.00  | UIF Employee | 148.72                    |
|                                         | 45,000.00 |              | 10,534.97                 |
|                                         |           |              | Total Net Pay : 34,465.03 |
| Company Contributions                   |           | l .          |                           |
| Skills Development Levy                 | 450.00    |              |                           |
| UIF Employer                            | 148.72    |              |                           |
|                                         | 598.72    |              |                           |

# 1.3.4.6. The Claims Widget

If workflow functionality has been set-up for claims on Company Level, the employee will be able to submit claims for approval by selecting **Create**. The employee can also view claims that still need to be submitted for approval as well as claims already submitted.

| Claims              |                | CRE          |
|---------------------|----------------|--------------|
| n draft In workflow |                |              |
| Date Captured 🗼     |                |              |
| a 16 Mar 2020       |                | <b>⊘ ≡</b> … |
| Claim Details       |                |              |
| Component           | Input Type     | Input Value  |
| Overtime @ 1.5      | Overtime Hours | 5.00         |

The Claims Widget

# 1.4. The Default ESS Leave Workflow Path

# 1.4.1. Overview

When approving leave applications, the system offers a default workflow path from the employee to the directly reports to person. The workflow path when submitting a leave application, will be as follows:

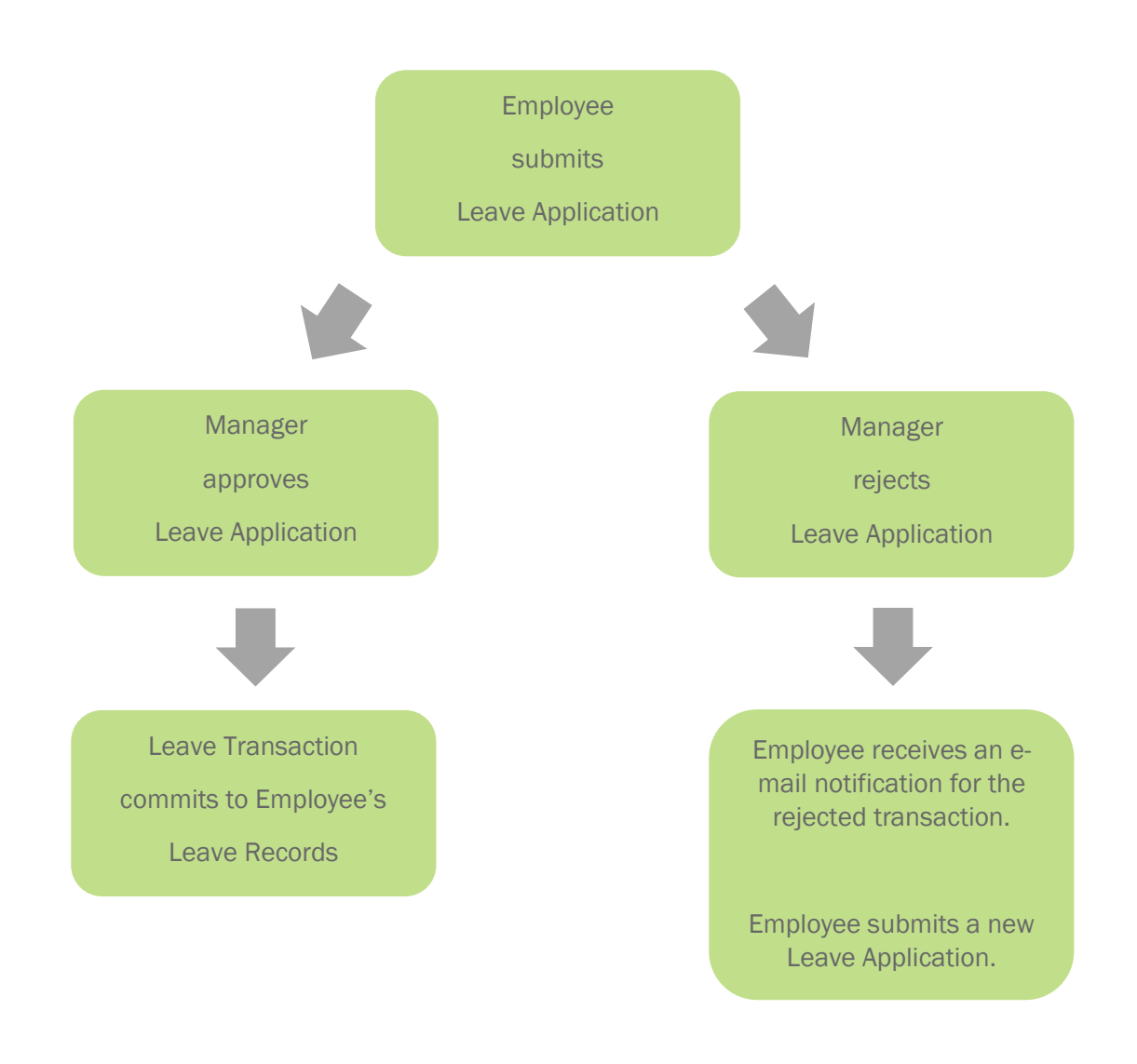

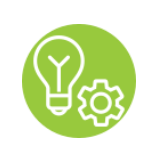

Tip

A leave application cannot be cancelled while in workflow. Only after it has been approved or rejected, can the employee cancel the leave application.

# 1.4.2. Example of Submitting a Leave Application

The employee would like to apply for annual leave. The employee logs on their ESS portal and follows these guidelines from the ESS Dashboard:

# The Employee's Leave Widget

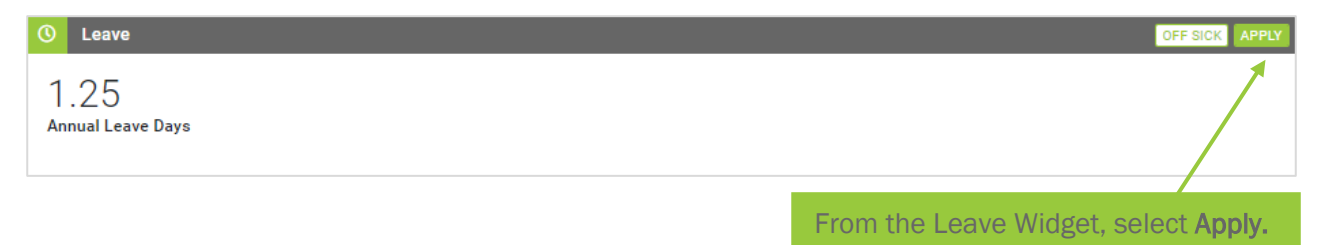

## The Leave Application Screen

| ave Application               |                              |
|-------------------------------|------------------------------|
| oply View History             |                              |
| саче Туре *                   |                              |
| Annual -                      |                              |
| tart Date End Date            |                              |
| 2020/03/27 🖬 2020/03/27 🖬     |                              |
| ays                           |                              |
| 1                             |                              |
| rojected Leave Balance        |                              |
| 1.25 days                     |                              |
| omments                       |                              |
| Comments                      |                              |
| eference 20                   |                              |
| Reference                     |                              |
| ttachment                     |                              |
| Salart file or Brop file bare |                              |
|                               |                              |
| lext Approver                 |                              |
|                               |                              |
| NK Nicole. K                  | Submit                       |
|                               |                              |
|                               | Complete and select Submit   |
|                               | complete and select oubline. |

Confirmation of Leave Application Submitted.

| Leave Application             |               |
|-------------------------------|---------------|
| Leave submitted for approval. | Select Close. |
| Close                         |               |

# The Details Screen

| Details                                              |          |             |          |  |  |
|------------------------------------------------------|----------|-------------|----------|--|--|
| BP Brad Pitt has applied for 1.00 day/s annual leave |          |             |          |  |  |
|                                                      | 🛗 To     | day: 16 Mar | 2020     |  |  |
|                                                      | Mar 2020 |             | Mar 2020 |  |  |
|                                                      | 27       | ÷           | 27       |  |  |
|                                                      | Friday   | /           | Friday   |  |  |
|                                                      |          |             |          |  |  |
| The details of the leave application will display.   |          |             |          |  |  |

# The Workflow Screen

| 🚝 Wor | Norkflow                   |                      |              |           |   |  |
|-------|----------------------------|----------------------|--------------|-----------|---|--|
|       | Action Date                | Step                 | Users        | Status    |   |  |
| 1     | 2020/03/16, 12:31 PM       | Request              | BP Brad. P   | Submitted |   |  |
| 2     |                            | Manager Approval     | NK Nicole. K | X Waiting | ÷ |  |
|       |                            |                      |              |           |   |  |
| Tł    | ne workflow path of the le | ave application will | display.     |           |   |  |

# The Employee's Leave Widget

| O Leave                                                         | OFF SICK APPLY |
|-----------------------------------------------------------------|----------------|
| 1.25<br>Annual Leave Days                                       |                |
| Pending                                                         |                |
| 27 Mar 2020 - 27 Mar 2020<br>Annual Leave                       | 0              |
| Approvers: BP NK                                                |                |
|                                                                 |                |
| The pending leave application will display on the Leave Widget. |                |

Upon submitting the leave application, both the employee and manager receives an e-mail confirmation. The manager logs onto their ESS Portal and follows these guidelines:

### The Manager's Inbox Widget

|   | Inbox                                                       |                                                        |  |                      |
|---|-------------------------------------------------------------|--------------------------------------------------------|--|----------------------|
|   |                                                             |                                                        |  | Q Search             |
| l | BP                                                          | Leave - Request - Brad Pitt<br>2020/03/27 - 2020/03/27 |  | 2 hours age          |
|   |                                                             |                                                        |  |                      |
|   | From the Inbox Widget, select to view the leave application |                                                        |  | e leave application. |

## The Details Screen

| Details                                            |                               |               |              |                                           |  |  |  |  |
|----------------------------------------------------|-------------------------------|---------------|--------------|-------------------------------------------|--|--|--|--|
| ВР                                                 | Brad Pitt has applied for 1.0 | 00 day/s      | annual leave |                                           |  |  |  |  |
|                                                    | 🛗 Today: 16 Mar 2020          |               |              | 🗰 1.25 day/s annual leave available       |  |  |  |  |
|                                                    | Mar 2020                      |               | Mar 2020     | 📋 0.25 day/s annual leave available after |  |  |  |  |
|                                                    | 27                            | $\rightarrow$ | 27           |                                           |  |  |  |  |
|                                                    | Friday                        |               | Friday       |                                           |  |  |  |  |
|                                                    |                               |               |              |                                           |  |  |  |  |
| The details of the leave application will display. |                               |               |              |                                           |  |  |  |  |

#### The Workflow Screen

| Workflow                                                 |                  |              |                  |   |  |  |
|----------------------------------------------------------|------------------|--------------|------------------|---|--|--|
| Action Date                                              | Step             | Users        | Status           |   |  |  |
| 1 2020/03/16, 12:31 PM                                   | Request          | BP Brad. P   | Submitted        |   |  |  |
| 2                                                        | Manager Approval | NK Nicole. K | <b>⊠</b> Waiting | ÷ |  |  |
|                                                          |                  |              |                  |   |  |  |
| The workflow path of the leave application will display. |                  |              |                  |   |  |  |

# My Team's Calendar

| i | Му Теап                                                                      | n's Calendar |     |     |     |                     |                        |     |
|---|------------------------------------------------------------------------------|--------------|-----|-----|-----|---------------------|------------------------|-----|
|   | 🖉 Out of Office 📕 Annual 🔳 Sick 🔳 Other 📕 Pending 🔳 Birthday 🔳 Public Holidi |              |     |     |     |                     |                        |     |
|   | K March 2020 E Today                                                         |              |     |     |     |                     |                        |     |
|   |                                                                              | Mon          | Tue | Wed | Thu | Fri                 | Sat                    | Sun |
|   |                                                                              | 24           | 25  | 26  | 27  | 28                  | 29                     | 01  |
|   |                                                                              | 02           | 03  | 04  | 05  | 06                  | 07                     | 08  |
|   |                                                                              | 09           | 10  | 11  | 12  | 13                  | 14                     | 15  |
|   |                                                                              | 16           | 17  | 18  | 19  | 20<br>Nicole Kidman | 21<br>Human Rights Day | 22  |
|   |                                                                              | 23           | 24  | 25  | 26  | Brad Pitt 27        | 28                     | 29  |

My Team's Calendar will display.

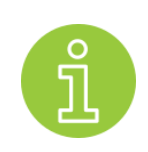

My Team's Calendar

This calendar will display approved leave applications of the subordinates and the manager of the approver.

## The Approve or Reject Screen

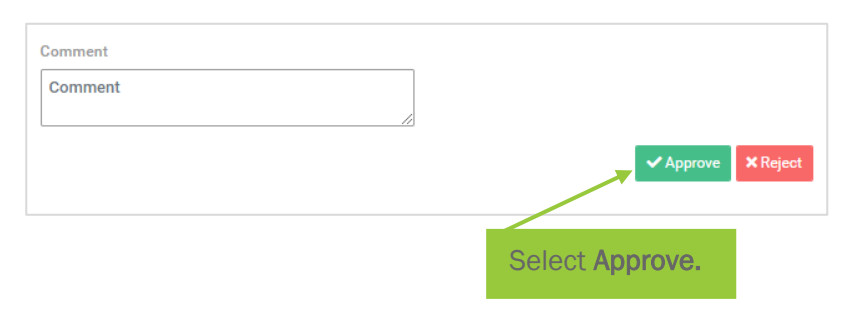

## Тір

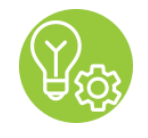

The Comments Box needs to be completed to reject a leave application. Should a leave application be rejected, the employee will receive an e-mail notification. If relevant, the employee will have to submit a new leave application.

## The Manager's Inbox Widget

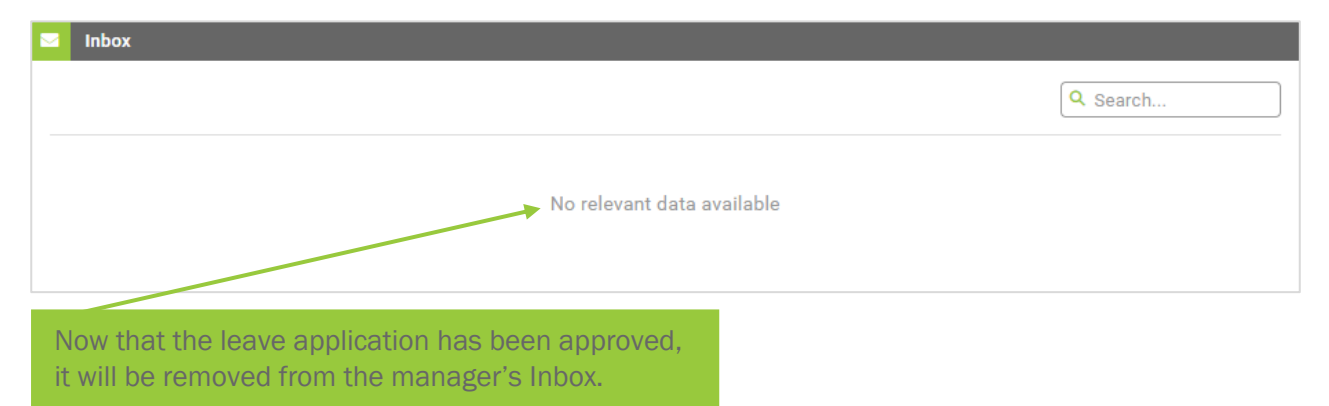

Upon approving the leave application, both the employee and manager receive an e-mail confirmation. The employee logs onto their ESS Portal and view:

## The Employee's Leave Widget

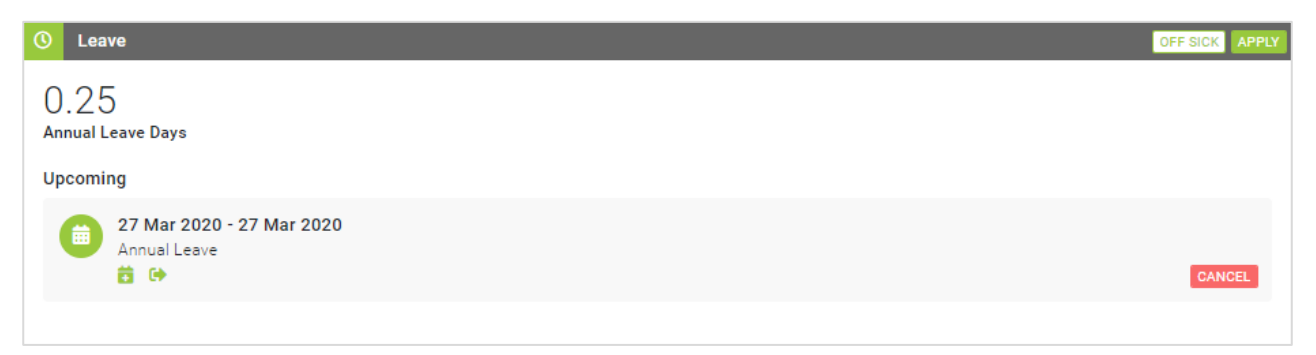